# MON COMPTE FORMATION

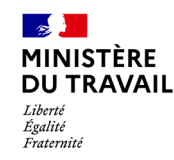

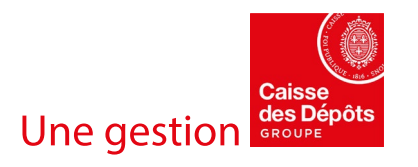

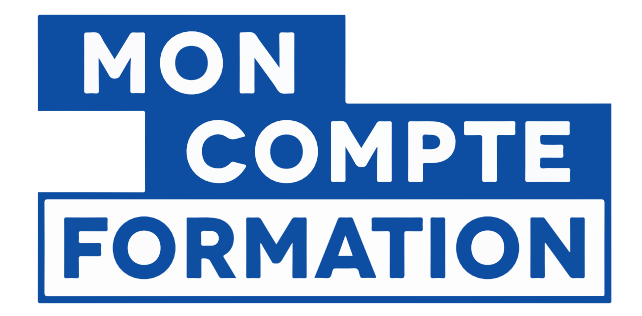

# PARCOURS ÉVALUATIONS TITULAIRE

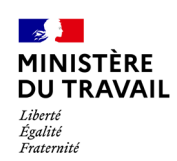

Interne

26/11/2020

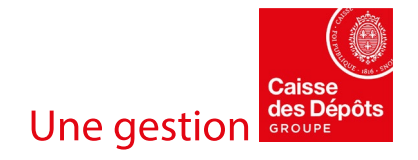

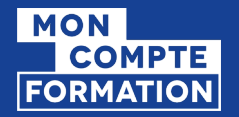

**I I** MINISTÈRE

DU TRAVAIL Liberté Égalité Fraternité

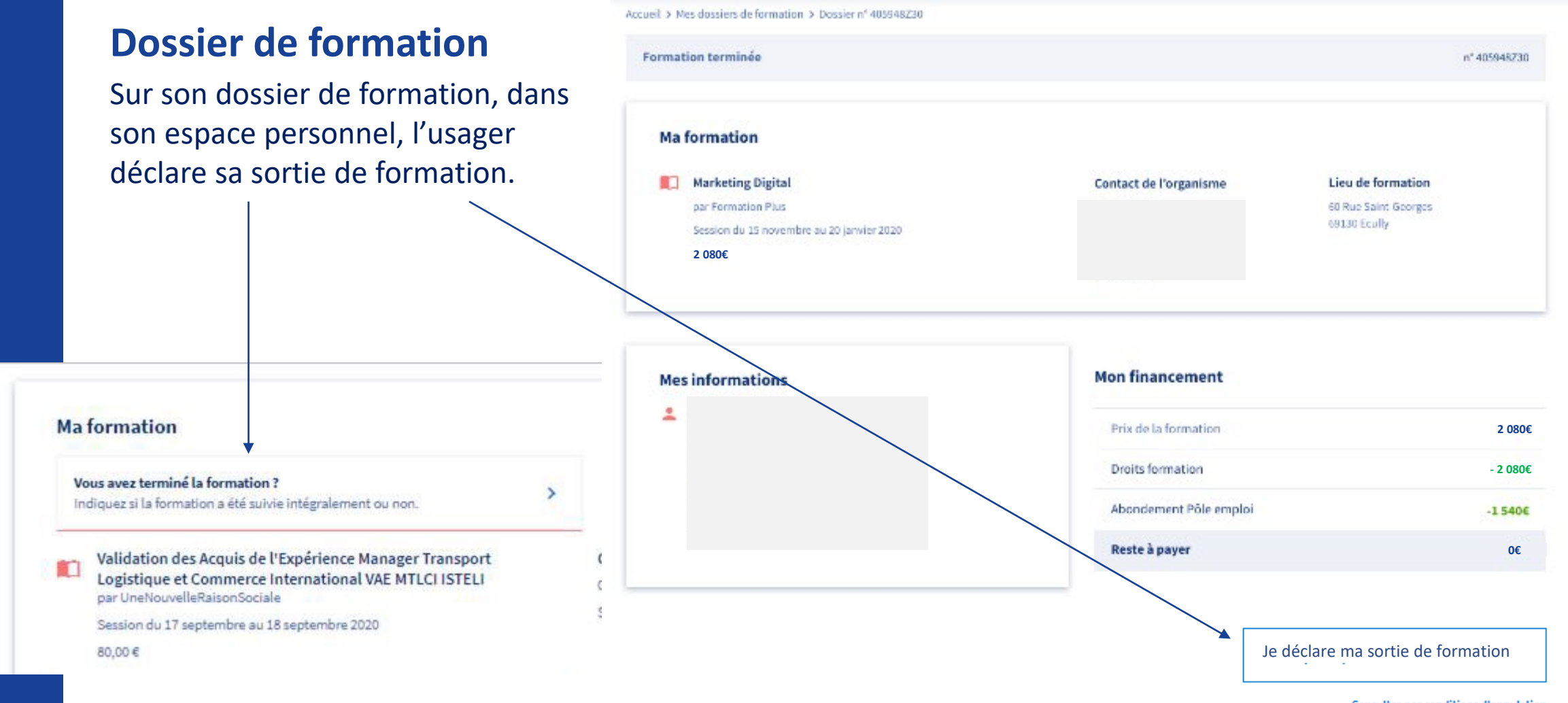

26/11/2020

Consultez nos conditions d'annulation

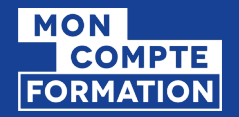

# **Dossier de formation**

Lorsque l'usager déclare sa sortie de formation, il renseigne ensuite son assiduité :

- Réalisation totale
- Réalisation partielle
- Non réalisation

#### Avez-vous suivi la formation TOEIC Culinaire ?

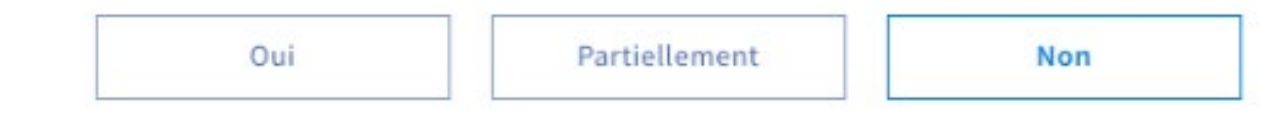

#### Justifiez-vous d'un cas de force majeur ?

Refus de l'employeur du congé de formation préalablement autorisé, retour à l'emploi, accident ou décès d'un proche ascendant ou descendant de premier niveau, maladie ou hospitalisation, interruption des transports empêchant tout déplacement

| Oui | Non |
|-----|-----|
|     |     |

Envoyer

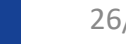

**MINISTÈRE** 

DU TRAVAIL

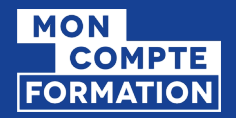

## **Dossier de formation**

Une fois l'assiduité déclarée par l'usager, un message lui est affiché pour lui proposer d'évaluer la formation.

Il clique sur le bouton « répondre au questionnaire ».

Avez-vous encore quelques minutes à nous accorder ?

Nous souhaitions recueillir votre avis sur le formation que vous avez suivie.

Revenir à mon dossier

Répondre au questionnaire

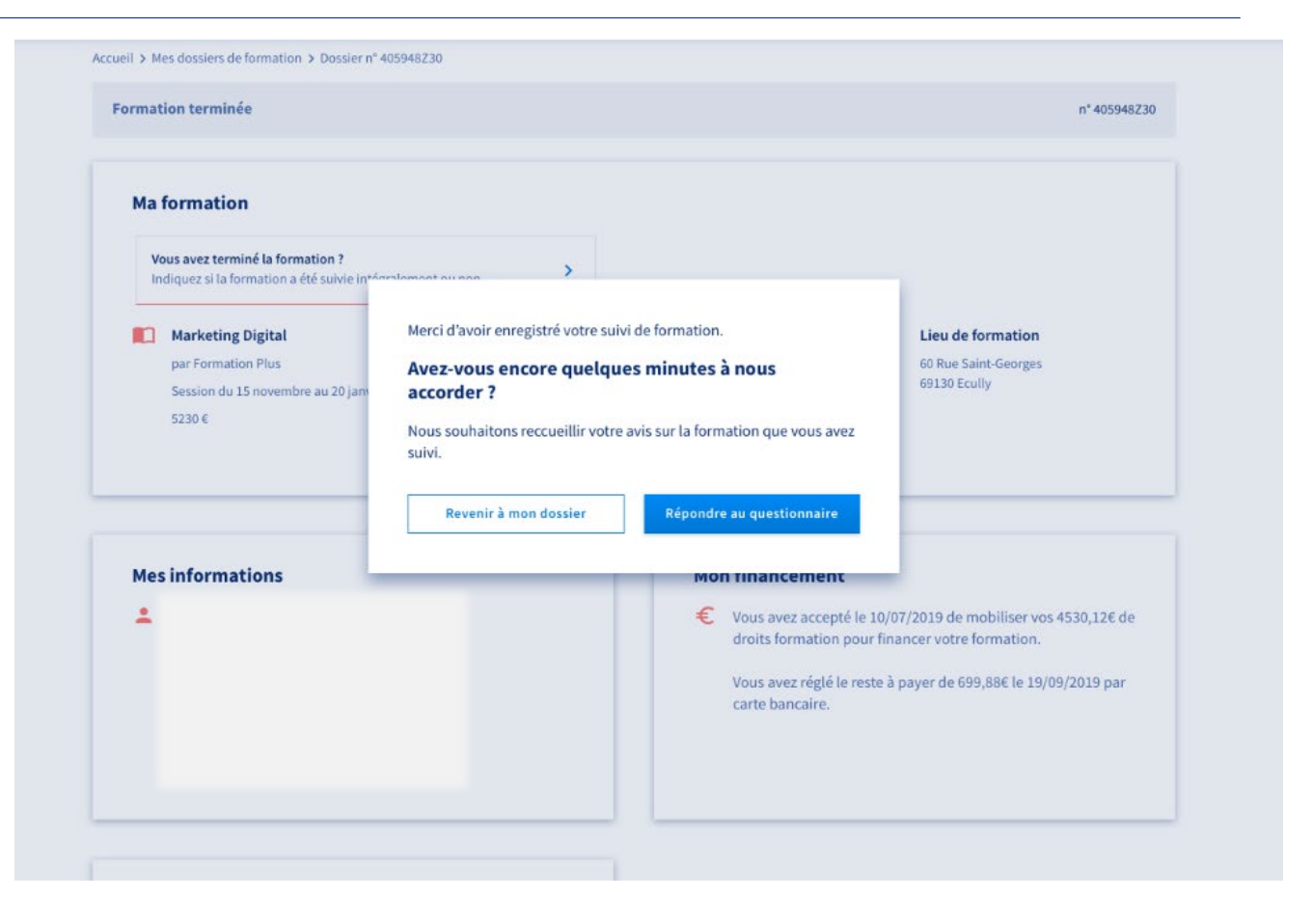

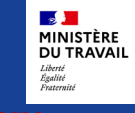

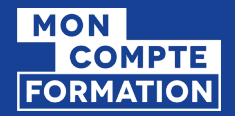

### **Questionnaire d'évaluation**

L'usager renseigne ensuite le questionnaire en sélectionnant un nombre d'étoiles par critère.

La synthèse de l'évaluation est calculée automatiquement.

L'usager clique sur le bouton « Envoyer ». Évaluation de formation
Avez-vous encore queiques minutes a
nous accorder ?
Nous souhaitons reccueillir votre avis sur la
formation que vous avez suivi.
Evaluer ma formation
Revenir à mon dossier

Évaluation de formation

Vous avez suivi une formation en utilisant votre compte formation. Nous vous remercions d'évaluer la qualité de la

~

prestation fournie par l'organisme de formation en notant chaque thème présenté ci-dessous. Cette évaluation est anonyme et ne sera pas affichée au public. Elle participera à l'évaluation globale de la qualité de l'organisme de formation.

Vous devez noter tous les thèmes, avec un minimum de 1 étoile (très insuffisant), jusqu'à 5 étoiles (excellent).

Accueil Informations préalables et accueil en formation

★ ★ ★ 🚓 ☆

Synthèse de votre évaluation

\*\*\*\*

#### Équipe de formateurs

Qualité de l'enseignement, disponibilité, pertinence des explications données

\*\*\*

**Moyens mis à disposition** Salles de cours, documentation, plateaux techniques, équipement ou interfaces informatiques

公公公公公

Accompagnement Aide à la recherche de stage / emploi, prise en compte de vos demandes et besoins

\*\*\*

Synthèse de votre évaluation 4

Envoyer